# Web端如何验收应急演练(文档)

用户登录互海通Web端,默认工作台界面,在该界面点击"**应急演练-验收"**进入批量验收界面,在 该界面勾选单个或多个单据后,点击左上角的"验收"或"退回"。

|                                                                                                    | 科技                                                                                                    |                                    |                                  |              |                          | 台 (12459) 船舶AIS 资讯 发现 |      |      |           | D换系统• 🗘 🔀 中文• 🕐 💽 孝昱                                                                              |
|----------------------------------------------------------------------------------------------------|----------------------------------------------------------------------------------------------------|------------------------------------|----------------------------------|--------------|--------------------------|-----------------------|------|------|-----------|---------------------------------------------------------------------------------------------------|
| 1980、昭<br>1980、<br>1980年<br>1980年 | 1 我的特办 重点火工設置> 1、用户登录互海通Web端,默认工作台界面   2 1 日中登录 互海通Web端,默认工作台界面   2 2 2 2   2 2 2 2   2 2 2 2   2 2 2 2   2 2 2 2   2 2 2 2   2 2 2 2   2 2 2 2   2 2 2 2   2 2 2 2   2 2 2 2   3 2 2 2   3 2 2 2   3 2 2 2   3 2 2 2   3 2 2 2   3 2 2 2   3 2 2 2   3 2 3 3   3 3 3 3   4 3 3 3   5 3 3 3   6 3 3 3   6 3 3 3   7 3 3 |                                    |                                  |              |                          |                       |      |      |           |                                                                                                   |
| ←批量                                                                                                    | 验收                                                                                                    | 2 幻光的人式夜                           |                                  | ሩ.ሰረጎ "በሊህታ፣ | 1 武 "泪口"                 |                       |      |      | 请选择时间     | RABBER <b>37</b> II                                                                               |
|                                                                                                    | 船舶                                                                                                    | 5、 4000年1190多<br><sub>项目类型</sub> • | 1°甲/店户, 尽击/工工<br><sub>执行项目</sub> | 周期           | <b>9% 【区旧】</b><br>计划执行月份 | 实际执行日期                | 执行地点 | 参与人员 | 内容描述      | 附件                                                                                                |
|                                                                                                    | 互海一号                                                                                                    | 保安演习                               |                                  | 1            | 2025-01                  | 2025-01-02            |      |      |           |                                                                                                   |
|                                                                                                    | 互海一号                                                                                                    | 训练                                 |                                  | 1            | 2025-01                  | 2025-02-28            |      |      |           |                                                                                                   |
|                                                                                                    | 岸基                                                                                                    | 演习                                 |                                  | 4            | 2024-08                  | 2024-12-04            |      |      |           |                                                                                                   |
|                                                                                                    | 互海一号                                                                                                    | 演习                                 |                                  | 2            | 2024-09                  | 2024-11-28            |      |      |           |                                                                                                   |
|                                                                                                    | 互海一号                                                                                                    | 演习                                 |                                  | 2            | 2024-07                  | 2024-09-30            |      |      |           |                                                                                                   |
|                                                                                                    | 互海一号                                                                                                    | 演习                                 |                                  | 2            | 2024-08                  | 2024-09-02            |      |      |           |                                                                                                   |
|                                                                                                    | 互消一号                                                                                                    | 演习                                 |                                  | 无            | 2024-01                  | 2024-06-14            |      |      |           |                                                                                                   |
|                                                                                                    | 互海一号                                                                                                    | 演习                                 |                                  | 无            | 2024-01                  | 2024-06-14            |      |      |           |                                                                                                   |
|                                                                                                    | 互海一号                                                                                                    | 演习                                 |                                  | 无            | 2024-01                  | 2024-06-14            |      |      |           |                                                                                                   |
|                                                                                                    | 互海一号                                                                                                    | 演习                                 | -                                | 无            | 2024-01                  | 2024-06-14            |      |      |           |                                                                                                   |
|                                                                                                    |                                                                                                    |                                    |                                  |              |                          |                       |      |      | 18 条 10条/ | び<br>実現<br>○<br>○<br>○<br>○<br>○<br>○<br>○<br>○<br>○<br>○<br>○<br>○<br>○<br>○<br>○<br>○<br>○<br>○ |

## 1. 验收

点击"验收",根据需要填写同意意见,以及是否上传附件后,点击"确定"。

| 利技            | ( | ତ   |               |        |      |     |         | an <del>a</del> n |           |        | 切换系统,                    | • 🖉 👯 👳 🔿         | <b>.</b> |
|---------------|---|-----|---------------|--------|------|-----|---------|-------------------|-----------|--------|--------------------------|-------------------|----------|
| L HREE        |   | ←批量 | 验收            |        |      |     | 同意意见    |                   |           |        |                          |                   |          |
| T aras        |   | 验收  | 18E           | 4、点击"雪 | 金收"  |     | · 清涼写   |                   | R根需要填写同意; | 意见。以及暴 | 。<br>语法第时间<br>【否上传附件后、点击 | <sup>执行项目合称</sup> | ter ee   |
| ≁ 印修管理        |   |     | 8988 <b>-</b> | 项目类型 👻 | 执行项目 | 周期  | 计划执     | 0/500             | 执行地点      | 是人民    | 内容描述                     | Rd (#             |          |
| 命 库存管理        | > |     | 互海一号          | 保安演习   |      | . 1 | 2025-0  | 2                 |           |        |                          |                   |          |
| ₩ #約留理        |   |     | 互為一号          | 训练     |      | 1   | 2025-0  | 8736              |           |        |                          |                   |          |
| ₽ 最值服务        |   |     | 洋苗            | 演习     |      | 4   | 2024-0  | 2027-12-04        |           |        |                          |                   |          |
|               |   |     | 互海一号          | 演习     |      | 2   | 2024-09 | 2024-11-28        |           |        |                          |                   |          |
| 11 预料管理       |   |     | 互海一号          | 演习     |      | 2   | 2024-07 | 2024-09-30        |           |        |                          |                   |          |
| ● 航次管理        |   |     | 互海一号          | 演习     |      | 2   | 2024-08 | 2024-09-02        |           |        |                          |                   |          |
| □ 船舶报告        |   |     | 互為一号          | 演习     |      | 无   | 2024-01 | 2024-06-14        |           |        |                          |                   |          |
| ⊘ 胎船检查        |   |     | 互消一号          | 演习     |      | 无   | 2024-01 | 2024-06-14        |           |        |                          |                   |          |
| ₿ 体系管理        |   |     | 互海一号          | 演习     |      | Æ   | 2024-01 | 2024-06-14        |           |        |                          |                   |          |
| ₿ 海务管理        |   |     | 互海一号          | 演习     |      | 无   | 2024-01 | 2024-06-14        |           |        |                          |                   |          |
| 航海图书资料        |   |     |               |        |      |     |         |                   |           |        |                          |                   |          |
| 应急年计划         |   |     |               |        |      |     |         |                   |           |        |                          |                   |          |
| 应参年计划         |   |     |               |        |      |     |         |                   |           |        |                          |                   |          |
| 应急项目设置        | ŧ |     |               |        |      |     |         |                   |           |        |                          |                   | 3        |
| 防守管理          |   |     |               |        |      |     |         |                   |           |        |                          |                   | 关注       |
| ▲ 股舶事件        |   |     |               |        |      |     |         |                   |           |        |                          |                   | 0        |
| 🔒 透讯录         |   |     |               |        |      |     |         |                   |           |        | 18 5 10 5 10             |                   |          |
| <b>出</b> 电子签章 | > |     |               |        |      |     |         |                   |           |        | 18 泰 10奈/贝               |                   |          |

### 2. 退回

点击"退回"后,填写退回意见,以及是否上传附件后,点击"确定"即在应急演练界面该项目显示"审批拒绝"状态。

#### 注意:对于审批拒绝的项目,可进行重新提交等操作。

| 制技              | ( | ) Q |        |         |      |    |                          | en en          |                               |        | 切换系统▼     | Q" % ⇔x+ 0 | *8         |
|-----------------|---|-----|--------|---------|------|----|--------------------------|----------------|-------------------------------|--------|-----------|------------|------------|
| 2 HR12          |   | ←批量 | 验收     |         |      |    |                          |                |                               |        |           |            |            |
| ┇ 维护保养          |   | 致效  | 120    | 4、点击"退回 | 1"   |    | 运回复光 <sup>-</sup><br>清泉写 |                |                               | 0/+//+ |           |            | 投京 王王      |
| ₽ 维修管理          |   |     | AGAG * | 项目类型 *  | 执行项目 | 周期 | 计划执                      | 0 / 500        | 項与12回尽见, 1<br><sup>执行她点</sup> | 内容描述   |           | 附件         |            |
| 命 库存管理          | > |     | 互海一号   | 保安演习    |      | 1  | 2025-0                   | 2              |                               |        |           |            |            |
| 田 光学学生          |   |     | 互海一号   | 训练      |      | 1  | 2025-0                   | <b>3</b><br>取消 |                               |        |           |            |            |
| <b>7</b> MARS   |   |     | 岸基     | 演习      |      | 4  | 2024-0                   | 2024-12-04     |                               |        |           |            |            |
| ● 表用管理          |   |     | 互调一号   | 演习      |      | 2  | 2024-09                  | 2024-11-28     |                               |        |           |            |            |
| 1 预算管理          |   |     | 互向一号   | 演习      |      | 2  | 2024-07                  | 2024-09-30     |                               |        |           |            |            |
| 航次管理            |   |     | 互為一号   | 演习      |      | 2  | 2024-08                  | 2024-09-02     |                               |        |           |            |            |
| ■ 船舶报告          |   |     | 互海一号   | 演习      |      | 无  | 2024-01                  | 2024-06-14     |                               |        |           |            |            |
| ◎ 船舶检查          |   |     | 互海一号   | 演习      |      | 无  | 2024-01                  | 2024-06-14     |                               |        |           |            |            |
| LD 体系管理         |   |     | 互為一号   | 演习      |      | 无  | 2024-01                  | 2024-06-14     |                               |        |           |            |            |
| 8 海务管理          |   |     | 互為一号   | 演习      |      | 无  | 2024-01                  | 2024-06-14     |                               |        |           |            |            |
| 新加速书放料<br>成备件补制 |   |     |        |         |      |    |                          |                |                               |        |           |            |            |
| 広急流线            |   |     |        |         |      |    |                          |                |                               |        |           |            |            |
| 应急年计划           |   |     |        |         |      |    |                          |                |                               |        |           |            |            |
| 应急项目设置          |   |     |        |         |      |    |                          |                |                               |        |           |            | $\bigcirc$ |
| 防污管理            |   |     |        |         |      |    |                          |                |                               |        |           |            | 关注         |
|                 |   |     |        |         |      |    |                          |                |                               |        |           |            | (C)        |
| <b>L 4</b> 7%#  | > |     |        |         |      |    |                          |                |                               | 18     | 条 10条/页 🗸 | < 1 2 >    | 8至 1 页     |

| 制技     |        | ତ      |                                                                                                    | 工作              | 给 12459 船舶AIS 资讯 | 发现       |         |        | 初注          | 9                | x• 0 🌔 \$2 |
|--------|--------|--------|----------------------------------------------------------------------------------------------------|-----------------|------------------|----------|---------|--------|-------------|------------------|------------|
| L HRTH | ÷      | 应急演练   | 应急年计划 应急项目设置                                                                                                    |                 |                  |          |         |        |             |                  |            |
| ┇ 维护保养 |        | 澤加條时流統 | 寻出                                                                                                    |                 |                  |          |         | □雨-弓 ♥ | 2025 ¥ ¥# [ | <b>下半年</b> 提索关键字 | **         |
| ♪ 维修管理 |        | #      | 执行项目                                                                                                    | 项目类型 ▼          | 生成周期             | 一月       | 二月      | 三月     | 四月          | 五月               | 六月         |
| ▲ 库存管理 |        | 1      |                                                                                                    | 演习              | 3 月/次            |          | 待执行     |        |             | 待执行              |            |
| ☆ 素約保護 | >      | 2      |                                                                                                    | <u>रो।।स</u> ्र | 1月/次             | 验收中      | 待执行     | 待执行    |             | 待执行              | 待执行        |
| ₽ 魚柏服务 | ~      | 3      |                                                                                                    | 演习              | 无                |          |         |        |             | 待执行              |            |
| ■ 表用管理 |        | 4      |                                                                                                    | 救生、消防、溢油、防污染培训  | 3 月/次            |          | 待执行     |        |             | 待执行              |            |
| 1 预算管理 |        | 5      |                                                                                                    | UTER:           | 无 当退回具体项         | 目后,该项目显示 | 示"审批拒绝" | 状态     |             |                  | 待执行        |
| ₩ 航次管理 |        | 6      |                                                                                                    | 演习              | 3 月/次            | <u> </u> |         | 待执行    |             |                  | 待执行        |
| □ 船舶报告 |        | 7      |                                                                                                    | 保安演习            | 1月/次             | 审批拒绝     | 待执行     | 待执行    | 待执行         | 待执行              | 待执行        |
| ◎ 船舶检查 |        | 8      |                                                                                                    | 应急演习            | 1月/次             | 待执行      | 待执行     | 待执行    | 待执行         | 待执行              | 待执行        |
|        | Ĺ      | 9      | and the second second sec | 应急演习            | 4 月/次            | 待执行      |         |        |             | 待执行              |            |
| C ASEX | Š      | 10     |                                                                                                    | 培训              | 1月/次             | 待执行      | 待执行     | 待执行    | 待执行         | 待执行              | 待执行        |
| 应急年计划  | ,<br>, |        |                                                                                                    |                 |                  |          |         |        |             |                  |            |
| 成急清练   |        |        |                                                                                                    |                 |                  |          |         |        |             |                  |            |
| 应急年计划  |        |        |                                                                                                    |                 |                  |          |         |        |             |                  |            |
| 应急项目设置 | •      |        |                                                                                                    |                 |                  |          |         |        |             |                  | $\bigcirc$ |
| 防污管理   |        |        |                                                                                                    |                 |                  |          |         |        |             |                  | 关注         |

#### 2.1 重新提交

用户登录互海通Web端,依次点击"海务管理-应急年计划-应急演练",在应急演练界面选择具体 项目后,点击"审批拒绝"进入添加演习情况(审批拒绝)界面,在该界面根据需要修改演习日期, 演习地点,参与人员等信息后,点击右下角的"提交"。

| 利技            |        | ତ ଦ   |                     | Ξť             | F台 12459 船舶AIS 资 | 讯 发现     |     |        | បា           | 換系统→ 🗘 💱 🕸 | •x• 0 🌔 *2 |
|---------------|--------|-------|---------------------|----------------|------------------|----------|-----|--------|--------------|------------|------------|
| L HINDER      | >      | 应急演练  | 应急年计划 应急项目设置        |                |                  |          |     |        |              |            |            |
| ▮ 维护保养        |        | 深加临时演 | 5. 寻出               |                |                  |          |     | □洞-号 ¥ | 2025 🖌 🏹 上半年 | □下半年 技術美術学 | 王王         |
| ₯ 維修管理        |        | #     | 执行项目                | 项目类型 ▼         | 生成周期             | 一月       | 二月  | 三月     | 四月           | 五月         | 六月         |
| ☆ 片存管理        |        | 1     |                     | 演习             | 3 月/次            |          | 待执行 |        |              | 待执行        |            |
| ☆ 采約管理        |        | 2     | 10                  | 训练             | 1月/次             | 验收中      | 待执行 | 待执行    |              | 待执行        | 待执行        |
| <b>们</b> 船舶服务 |        | 3     |                     | 演习             | 无                |          |     |        |              | 待执行        |            |
|               |        | 4     |                     | 救生、消防、溢油、防污染培训 | 3月/次             |          | 待执行 |        |              | 待执行        |            |
| ₩ 预算管理        |        | 5     | 2、选择具体项目            | 训练             | 无 3、)            | 点击"审批拒绝" |     |        |              |            | 待执行        |
| ♥ 航次管理        |        | 6     |                     | 演习             | 3月/次             | +        |     | 待执行    |              |            | 待执行        |
|               |        | 7     |                     | 保安演习           | 1月/次             | 审批拒绝     | 待执行 | 待执行    | 待执行          | 待执行        | 待执行        |
| ☑ 前的检查        |        | 8     |                     | 应急演习           | 1月/次             | 待执行      | 符执行 | 待执行    | 待执行          | 待执行        | 待执行        |
|               |        | 9     |                     | 应急演习           | 4 月/次            | 待执行      |     |        |              | 待执行        |            |
| ф <b>Луна</b> | Š      | 10    |                     | 培训             | 1月/次             | 符执行      | 待执行 | 待执行    | 待执行          | 待执行        | 待执行        |
| 应急年计划         | ۰<br>۱ |       |                     |                |                  |          |     |        |              |            |            |
| 広急演练          | -      | ▶1、依次 | 点击"海务管理-应急年计划-应急演练" |                |                  |          |     |        |              |            |            |
| 应急年计划         | U      |       |                     |                |                  |          |     |        |              |            |            |
| 应急项目。<br>防汽管理 |        |       |                     |                |                  |          |     |        |              |            |            |

| 添加演习情                                                     |                          |
|-----------------------------------------------------------|--------------------------|
| <b>测试应急年计划其他类型</b><br>项目类型:保安演习<br>项目要求:<br>项目附件:<br>执行情况 | <b>执行月份:</b> 2025年1月     |
| 演习日期 *                                                    | 具体时间                     |
| 2025-01-02                                                | 清琐写                      |
| 演习地点 *                                                    | 演习环境                     |
| (MIN)                                                     | 清填写                      |
| 参与人员*                                                     |                          |
|                                                           |                          |
| 演习内容描述                                                    |                          |
|                                                           | 42 ( 2000                |
| 演习评价                                                      | 157 3000                 |
| 清琐写                                                       |                          |
|                                                           | 0 / 500                  |
| 上传相关文件                                                    |                          |
|                                                           |                          |
|                                                           | ↓                        |
| ● 执行 2025-01-09 09:43:17 4、根据需要修改演习日期, 演                  | 氡习地点,参与人员等信息后,点击右下角的"提交" |
| 预发Henry (互海技术)                                            |                          |
| ○ 海务验收— 船长                                                |                          |
| 2020-03-26 14:38:30<br>李炅                                 |                          |
| ok                                                        |                          |
|                                                           |                          |
|                                                           | <b>提交</b> 保存 取消          |